# HowTo 01 - Setting up an Intinor system

# From DHCP to static IP and management via web browser

Power up the system with no RJ45 / ETH-cable connected yet

### • Confirm you are in DHCP – dynamic IP address mode (we ship in DHCP-mode)

Push:green button on front panelNavigate to:networkStep down:Dynamic IPConfirm:push green button to activate DHCPConfirm:push green button

**O** Connect the RJ45-LAN cable to IP1

# • Switch to a static IP (needed for Direkt router/receiver NAT / port-forwarding, DMZ etc. Dirket Link encoders may stay in DHCP)

| Push:        | green button                                                      |
|--------------|-------------------------------------------------------------------|
| Navigate to: | network                                                           |
| Step down:   | Static IP                                                         |
| Enter:       | IP-address, subnet, gateway, DNS (e.g. 8.8.8.8)                   |
| navigate:    | up+down for "digits", left+right for "position", green to confirm |
| go to :      | Activate "Static IP" + confirm                                    |
| Connect:     | connect the RJ45-LAN cable to IP1                                 |
| Go to:       | network                                                           |
| Navigate:    | current IP – is it OK?                                            |
| Navigate:    | Test internet conn. + confirm                                     |

### **Open browser interface locally (your PC must be in the same LAN)**

| Open:  | browser           |
|--------|-------------------|
| Туре:  | https://IPaddress |
| Enter: | admin / 1234      |

Get an online session via skype or teamviewer Skype: martin.weberatintinor

Or call +49-176-231 322 65

All the best

martin.weber@intinor.se sales manager europe

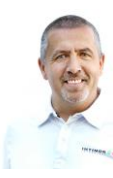

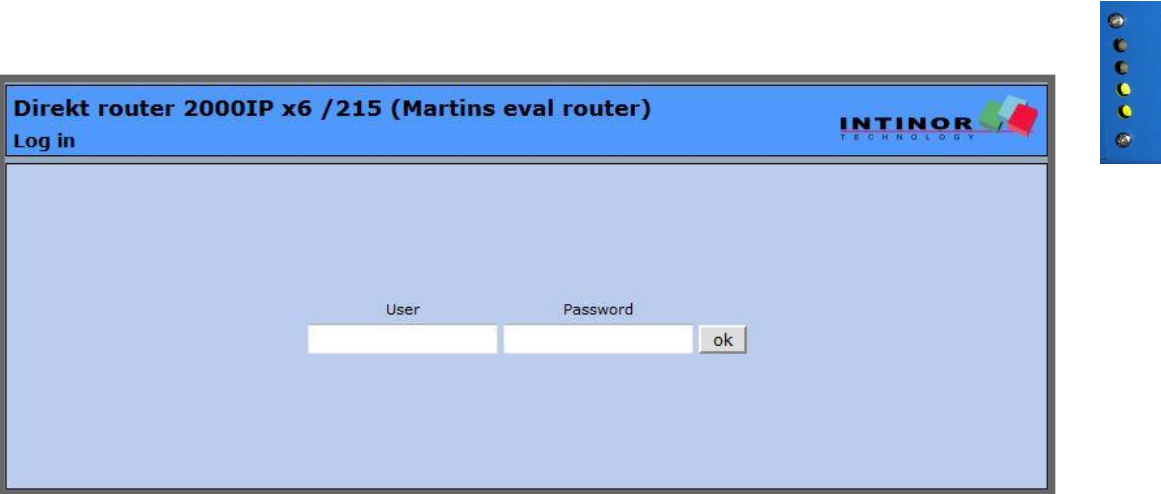

IP1

IP<sub>2</sub>

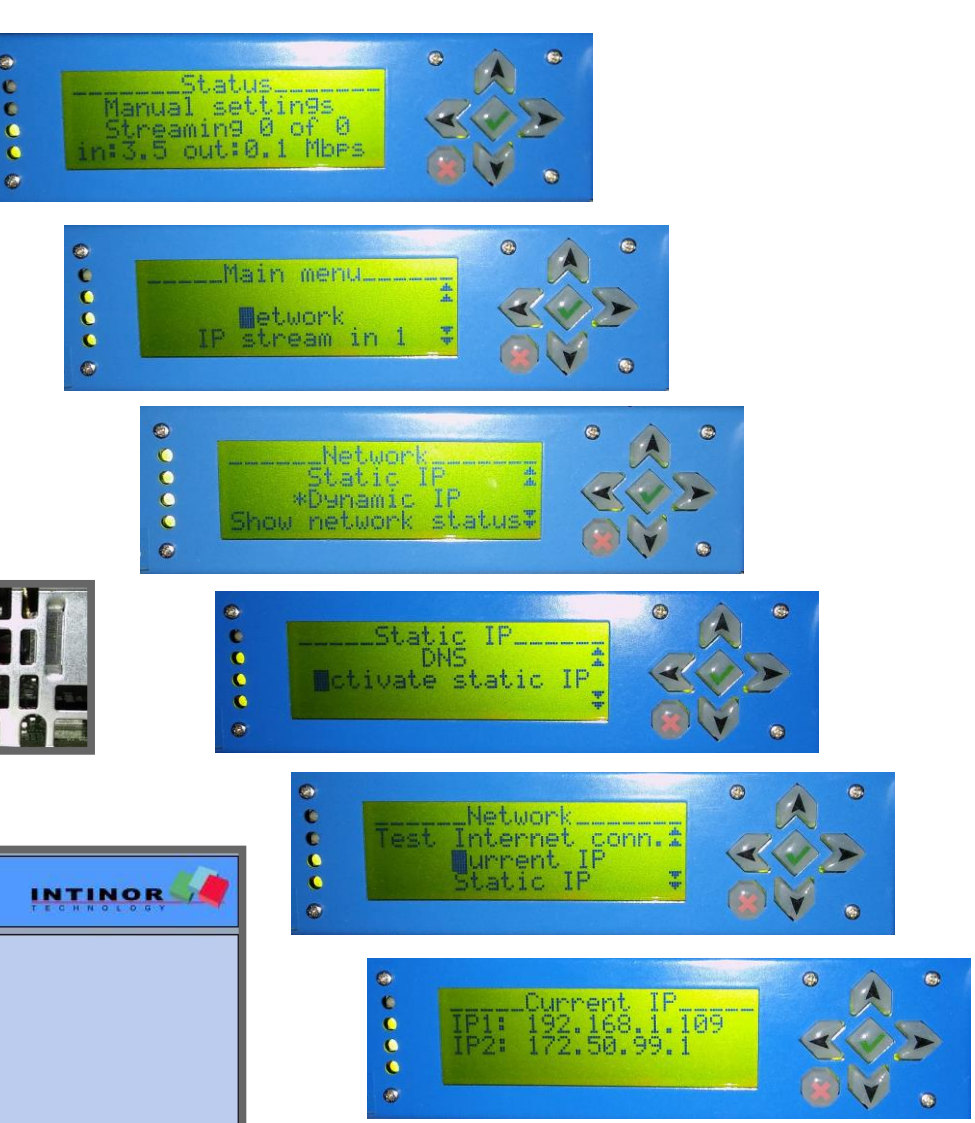

# **NTINO** WE ARE DIREKT

#### For more information please visit http://www.intinor.com

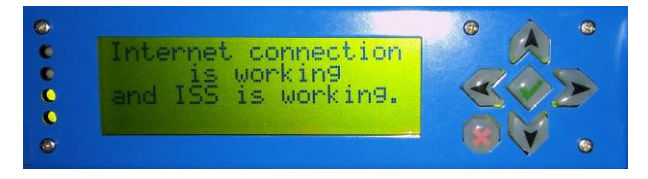

# HowTo 02 – Get started - Ports to be opened – Access ISS

# Please show this to your IT-department before getting started

Before going WAN using ISS Intinor **S**tream **S**atistics to remote manage units some ports need to be opened to allow communication.

# • Get these ports opened by your IT-department before using a Direkt router or receiver:

| Upgrades<br>ISS<br>Streams | TCP<br>TCP<br>Both | 9022<br>22017<br>any | outgoing<br>outgoing<br>TCP+UDP | upgrade-direkt.intinor.se<br>iss.intinor.se<br>e.g. UDP and TCP port<br>6010/6020/6030 etc.<br>forwarded to a specific static IP |
|----------------------------|--------------------|----------------------|---------------------------------|----------------------------------------------------------------------------------------------------|
| RTMP                       | ТСР                | 1935                 |                                 | for any webcast/RTMP-ingest/pull                                                                                                 |
|                            |                    |                      |                                 |                                                                                                    |

### **O** If you can manage the router settings yourself

| go to:   | web interface of router                                                                 |
|----------|-----------------------------------------------------------------------------------------|
| enable:  | NAT / port forwarding if needed                                                         |
| forward: | incoming ports 6010/6020/6030 etc. to the static IP of e.g. your Direkt router/receiver |

## **6** Using ISS

| Browser: | iss.intinor.se                                 |
|----------|------------------------------------------------|
| Enter:   | login + password                               |
| check:   | there is no " <b>red http</b> " showing in ISS |
|          | in case yes = please open port 22017           |

# Get an online session via skype or teamviewer

Skype: martin.weberatintinor

Or call

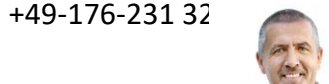

All the best

martin.weber@intinor.se

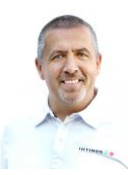

#### **TP-LINK**° Status Quick Setup Virtual Server Network **Dual Band Selection** Service Port IP Address Internal Port Protoc Wireless 2.4GHz 6010-6019 192,168,1,109 6010-6019 TCP or UI Wireless 5GHz **Guest Network** Add New Enable Selected Disable Selected Delete Selected DHCP **USB** Settings Re S NAT Forwarding - Port Triggering - DMZ Network monitoring: Erding test (Martin) INTINOR 2015-09-30 09:07:04 Common Se Logged in as: Intinor - Log out Intinor support: +46-(0)90-3493905 Network | Units | 4-wire talkback groups | User | Streams | System settings Show last 10 min 🗸 update Network status 08:56:59-09:06:59 Permalink Direkt link 400SDI /589 (SALES STATIONARY) 0/0/0 08:59:59 09:01:59 09:03:59 09:05:59 08.57.50 Direkt link 400SDI x2 /586 (Martin loaner) 0/0/0 08:59:59 09:01:59 09:03:59 09:05:59 Direkt router 2000IP x6 /215 (Martins eval router) 🔳 ( 188.193.209.84 / 192.168.1.109 ) 2/2/0 IP stream in 2 2/0/0 IP stream in 3 2/0/0 IP stream in 4 2/0/0 IP stream in 5 2/0/0 **IP** stream in 2/0/0 SDI out 2/0/0 2/0/0 SDI out 2 08:59:59 09:03:5 No errors: Few errors: Many errors: Very many errors: Node not connected: Input signal missing: Warnings: More info about quality levels Edit alarm settings for network Admin functions: edit network delete network

F | |

# WE ARE DIREKT

### For more information please visit

http://www.intinor.se/en/

http://www.intinor.se/en/products/direkt-router/

| I St<br>DP En            | atus<br>abled  | Edit         | _                |
|--------------------------|----------------|--------------|------------------|
| ervice Port<br>P Address | : 601<br>: 192 | 10-6019      | (XX-XX)          |
| ternal Port              | : 601          | 10-6019      | (XX or keep empt |
| Status                   | Ena            | abled        | •                |
| ervice Port              | : [P           | lease Select |                  |

# HowTo 03 - How to do a DMZ (get an external IP address)

# Make sure you have changed the password

Please read about the concepts for a DMZ <a href="https://en.wikipedia.org/wiki/DMZ\_%28computing%29">https://en.wikipedia.org/wiki/DMZ\_%28computing%29</a>

Why would you want an Intinor system to be in a DMZ?
1) Direkt Link encoders allow "TCP-requests – no port-forwarding needed
2) Direkt Routers / receivers can receive streams with no port forwarding needed
Good the evaluations, demos and testing to avoid IT-issues.
As the unit is available on the internet you need to change the password from

"1234" to a "more secure" password

### Assign a static IP to you Intinor system

| front panel: | go to network                                                        |
|--------------|----------------------------------------------------------------------|
| Go to:       | Static IP (if you see a * / star go to current IP to read out the IP |
| Enter:       | IP, subnet, gateway and DNS (8.8.8.8) and confirm                    |
| check:       | go to Current IP to confirm your settings are correct.               |

### Check your WAN-IP address

| browser: | https://www.whatismyip.com/                                        |
|----------|--------------------------------------------------------------------|
| example: | 188.195.162.202                                                    |
| Router:  | go to status of your router (you will see the same WAN IP-address) |
| ISS:     | go to ISS (WAN IP-address + internal IP address)                   |

### **Open the router management browser interface**

| open:    | 192.168.1.1 (just an example)                                            |
|----------|--------------------------------------------------------------------------|
| go to:   | Forwarding / DMZ or similar                                              |
| Assign:  | assign a DMZ to the static IP of your Intinor system (192.168.1.109)     |
| Broswer: | open your intinor system via external IP: <u>https://188.195.162.202</u> |

#### Get an online session via skype or teamviewer

Skype: martin.weberatintinor

Or call +49-176-231 322 65

All the best

martin.weber@intinor.se sales manager europe

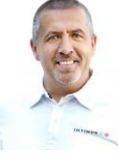

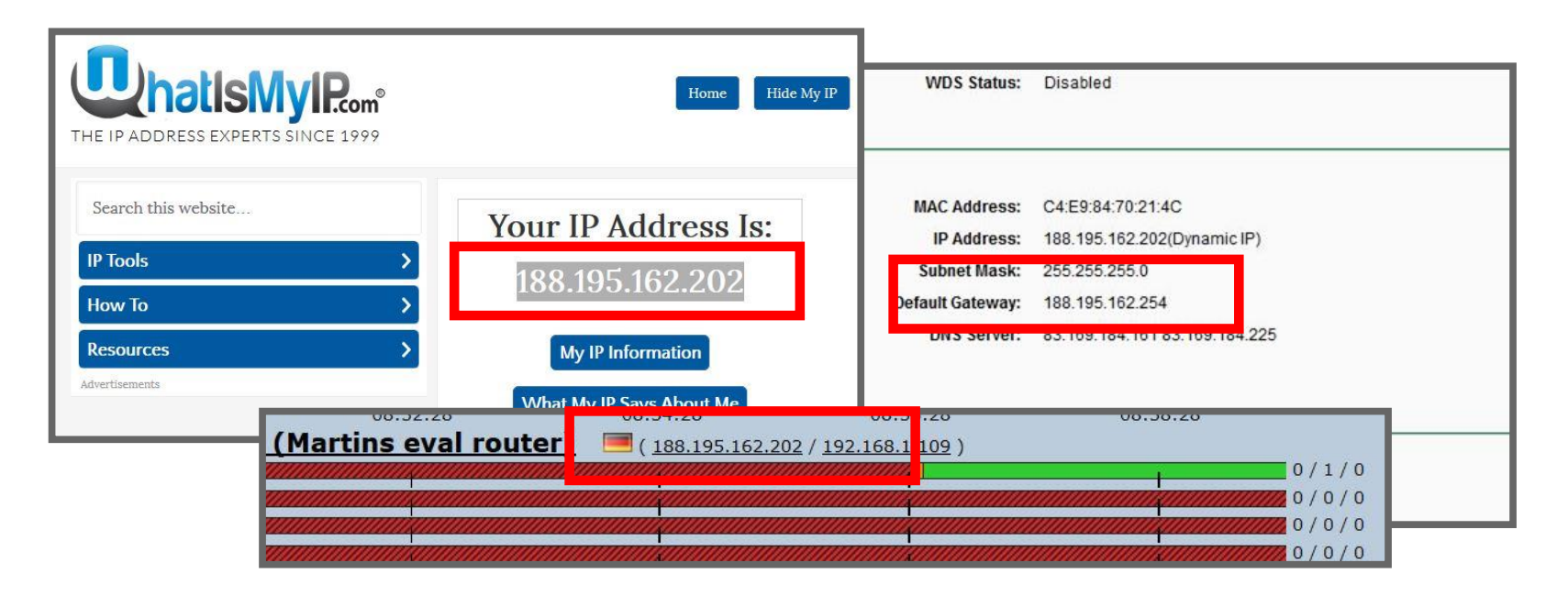

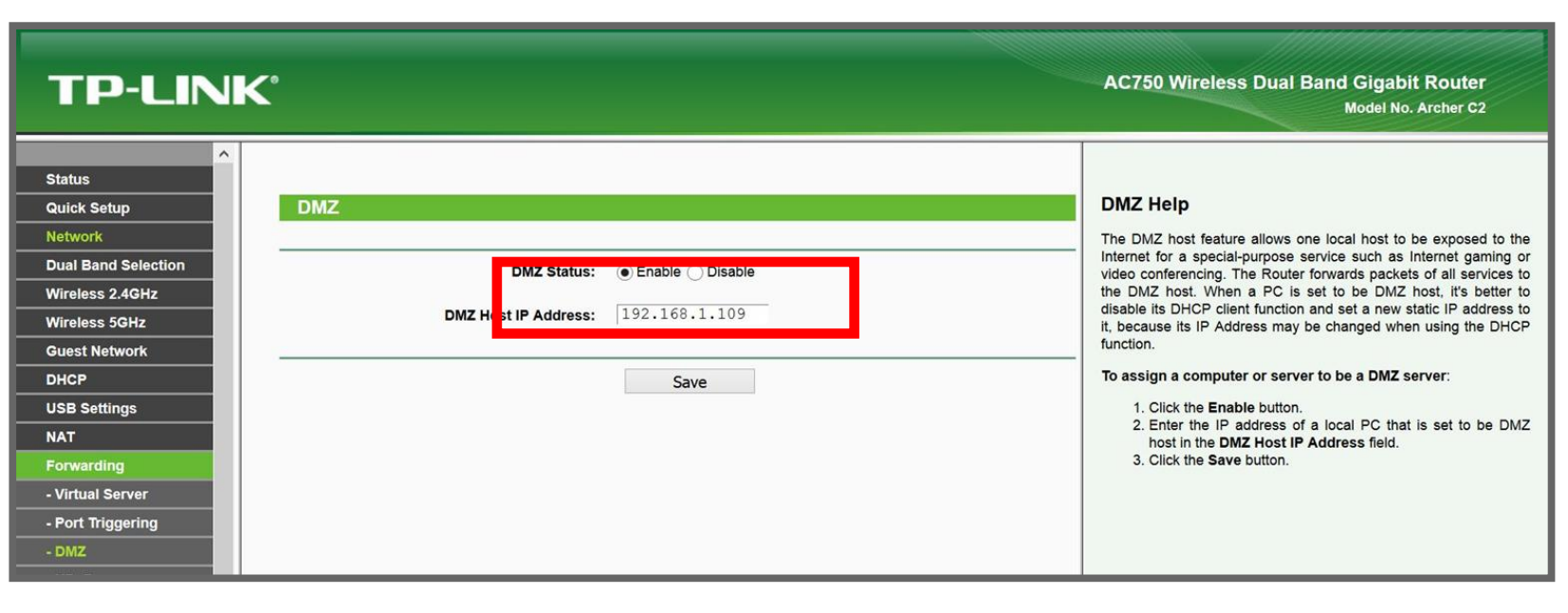

# **NTINO** WE ARE DIREKT

# HowTo 04 – How to access the unit – part #1

# Make sure you have changed the password

There a several ways to remote control the unit – see the next pages for all options

# • via ISS = Intinor Stream Statistics

http://intinor.com/products/iss-intinor-stream-statistics/

please search for an email labeled "[ISS] ISS user assigned" - you will see:

url: iss.intinor.se vour email address login: generated by ISS password:

the ISS-system-admin will see your request to remote control the unit and has to approve this via the ISS-GUI or via front-panel of a given unit – this is a security feature. For "direct access without confirmation" system-administrators can submit a list of email-addresses and users. This can be done "per unit" with user-rights such as "admin, operator, oberserver".

User rights per unit: Please change default-admin = admin:1234 to a new password create individual user-specific logins+passwords

when clicking on remote control icon a) when icon is red: user needs approval by administrator b) when icon is green: user has rights to remote access with his personal login+password – also see HowTo #01

Get an online session via skype or teamviewer Skype: martin.weberatintinor

Or call +49-176-231 322 65

All the best

martin.weber@intinor.se sales manager europe

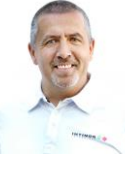

# Network monitoring: Martin evaluation delay test

# 2020-02-26 09:23:19

Logged in as: Intinor - Log out - [Drop admin] Intinor support: +46-(0)90-3493905

#### update Show last 10 min 🗸

#### Network status 09:13:15-09:23:15

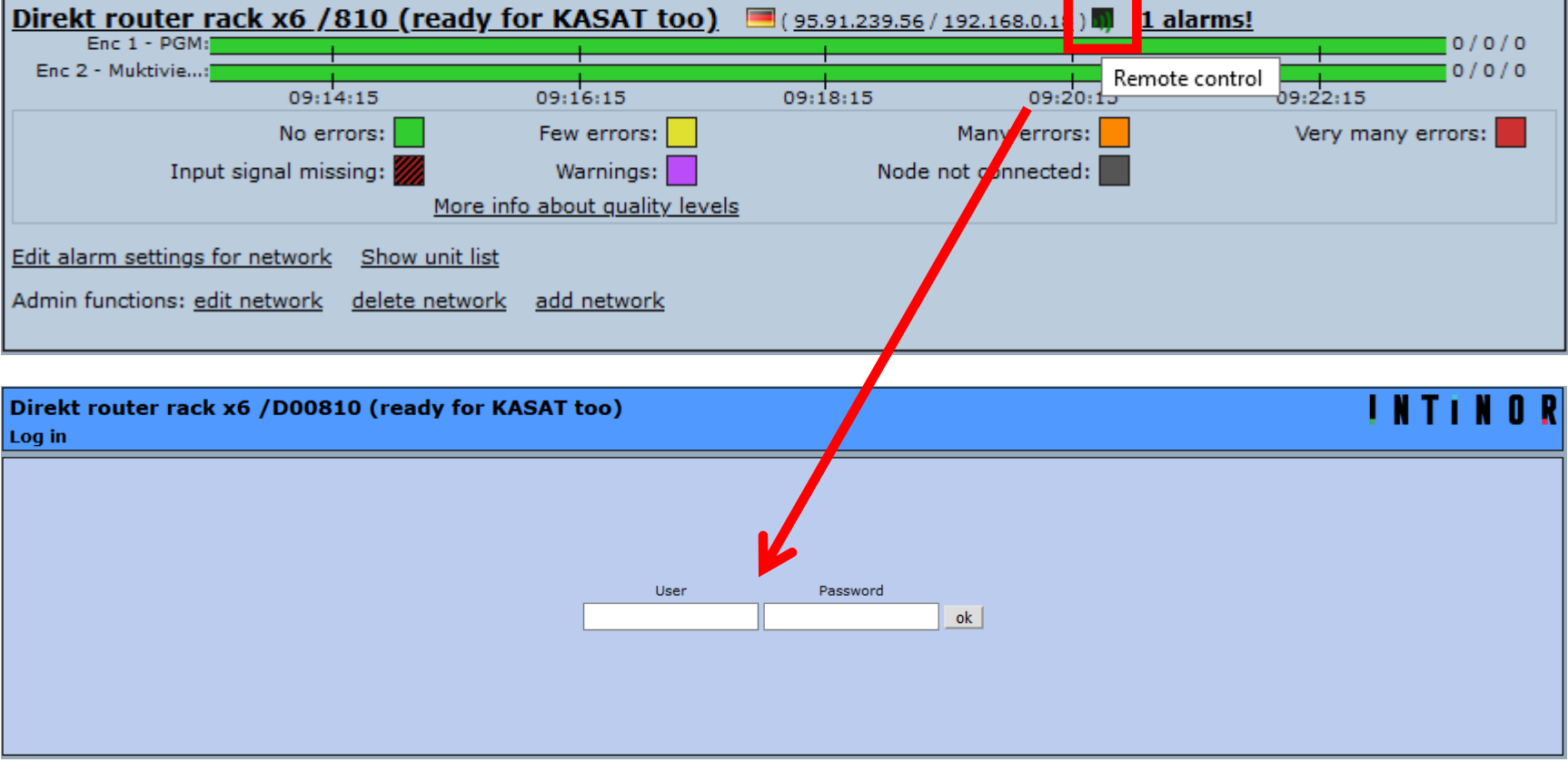

# NTINDR WE ARE DIREKT

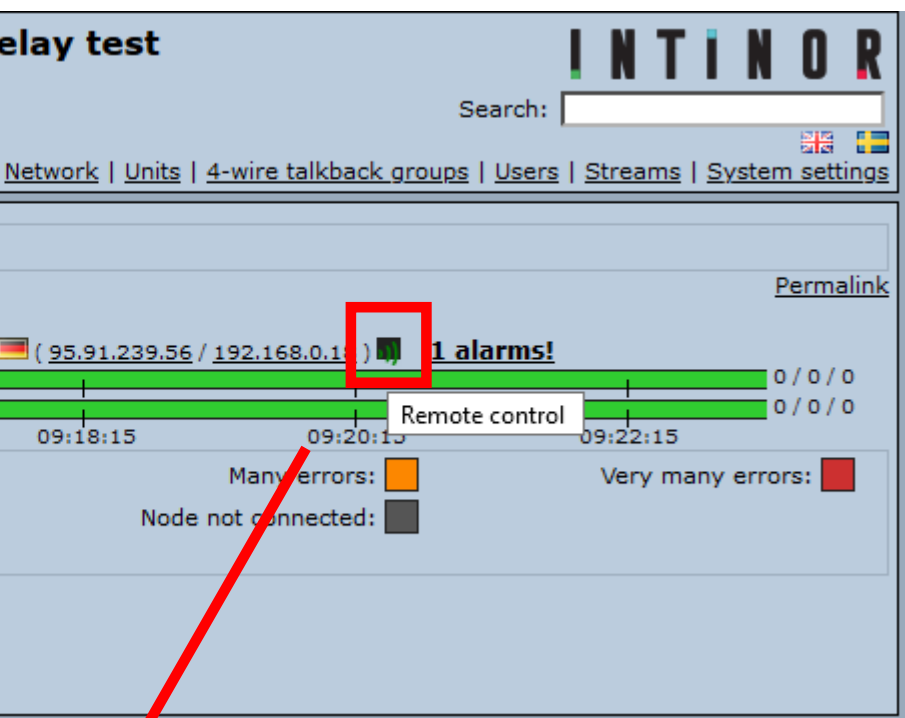

# HowTo 05 – How to access the unit – part #2

# Make sure you have changed the password

There a several ways to remote control the unit

# **2** Via static IP

covered in HowTo #01

# • Via IP2 in management mode

The ETH-port "IP2" per default is in management mode, allowing you to use an ETHcable to connect your latop to IP2 on the back of the unit and receive an IP-address when you laptop is in dynamic mode. Pleasse note there is a DHCP-server behind IP2 when used in management mode. Never connect to your LAN to avoid conflicts. front panel: read-out the current IP for IP2 (which might be 172.50.99.1) Browser: enter: <u>https://172.50.99.1</u> GUI: enter login+password

# when there is no front-panel on a system such as Direkt router lite

Windows:use the Windows "command promt" or similarenter:ipconfig + hit "ENTER"read-out:IP-address of laptopBrowser:IP-address ending with xxx.xxx.1

# Via IP2 when in static mode

front panel:read-out the current IP for IP2 (which might be 192.168.1.x)Browser:enter: 192.168.1.x

# • Via external IP with https = 443 port forwarding

a port 443 forwarding to the static IP of a system must be enabled in the "IP-router" Broswer: enter "https://external-IP"

# Get an online session via skype or teamviewer

Skype: martin.weberatintinor

Or call +49-176-231 322 65

All the best

martin.weber@intinor.se sales manager europe

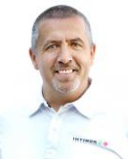

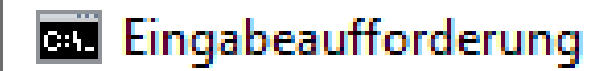

Microsoft Windows [Version 10.0.18362.657] (c) 2019 Microsoft Corporation. Alle Rechte vorbehalten.

C:\Users\Mart<mark>in>ipconfig</mark>

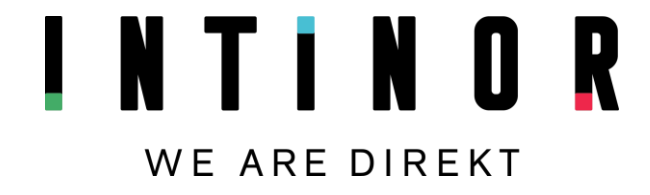

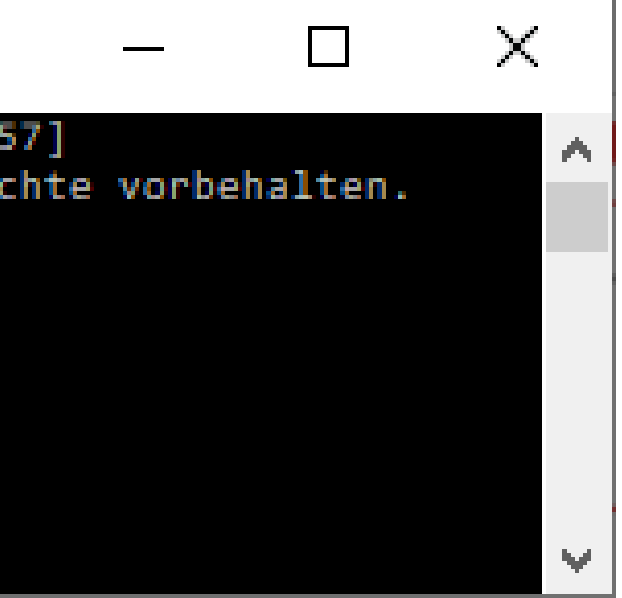

# HowTo 06 - How to "pull / request" a stream using TCP or SRT protocol *Monitor your streams from a PC or Laptop/smartphone*

Intinor provides a Direkt Router with an external IP address on 213.115.198.66 to "pull a stream via TCP or SRT" protocol. **There is content playing for you 24/7/365.** 

## • With VLC

open: network stream Copy+Paste: tcp://213.115.198.66:7150 srt://213.115.198.66:7152

Requesting/pulling a stream via TCP or SRT protocol is allowed in most networks. Therefore "requesting a stream via TCP/SRT" is **an easy way to test.**.

### **O** With Direkt router or Direct receiver

| open:    | browser interface                                                                                                    |
|----------|----------------------------------------------------------------------------------------------------|
| Enter:   | login + password                                                                                                    |
| Go to:   | Active Settings                                                                                                    |
| Go to:   | IP stream in 1                                                                                                    |
| check:   | Provide a construction of the second state of the second state |
|          | SRT is a paid option/license use port 7152                                                                                                    |
| confirm: | by hitting return-key or scroll down and push the button                                                                                                    |
| Go to:   | 8 show inputs status to see a thumbnail of the stream                                                                                                    |
|          | (this is a feature that needs multiview or an encoder to be enabled)                                                                                                    |

You may not just pull a test strteam from an Intinor-hosted Direkt router in sweden, but your own Direkt link encoder/receiver/router too. Please activate as seen in the screenshot

### • Output on SDI#1 or SDI#2

when you have a Direkt receiver / router (Direkt router needs to have an SDI-card)

### Get an online session via skype or teamviewer

Skype: martin.weberatintinor

Or call +49-176-231 322 65

All the best

martin.weber@intinor.se sales manager europe

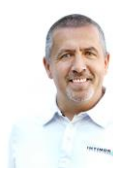

| 🛓 Open Media                                                 | – 🗆 X                                                                                     |                            |
|--------------------------------------------------------------|-------------------------------------------------------------------------------------------|----------------------------|
| 🗈 File 💊 Disc 👫 N                                            | work 😇 Ca 🛓 Open Media —                                                                  | ×                          |
| Network Protocol                                             |                                                                                           |                            |
| Please enter a network URL:                                  | Elle 🐨 Disc 👕 Network 😂 Capture Device                                                    |                            |
| srt://213.115.198.66:7152                                    | Network Protocol                                                                          |                            |
| http://www.example.com/strea                                 | Please enter a network URL:                                                               |                            |
| rtp://@:1234<br>mms://mms.examples.com/stre                  | n.asx tcp://213.115.198.66:7150                                                           | ~                          |
| rtsp://server.example.org:8080<br>http://www.yourtube.com/wa | st.sdp http://www.example.com/stream.avi<br>?v=gg64x ==================================== |                            |
|                                                              | ms://ms.examples.com/stream.asx                                                           |                            |
|                                                              | http://www.yourtube.com/watch?v=gg64x                                                     |                            |
|                                                              |                                                                                           |                            |
|                                                              |                                                                                           |                            |
|                                                              |                                                                                           |                            |
| Show more entires                                            |                                                                                           |                            |
| _ Show more options                                          |                                                                                           |                            |
|                                                              | Show more options                                                                         |                            |
|                                                              |                                                                                           | <ul> <li>Cancel</li> </ul> |
|                                                              |                                                                                           |                            |
| Input Sources                                                |                                                                                           |                            |
|                                                              | UDP unicast port: 6010 input: IP1                                                         | ~                          |
|                                                              | UDP multicast address: 224.1.1.1 port: 6010                                               |                            |
|                                                              | SRT (request) ad ress: 213 115 198 66 port: 7052                                          |                            |
|                                                              |                                                                                           |                            |
|                                                              | port: 0010                                                                                |                            |
|                                                              | TCP (request) ad ress: 213.115.198.66 port: 7050                                          |                            |
|                                                              |                                                                                           |                            |
| Access control                                               | no can transmit to this input cocket                                                      |                            |
| Access control on: every                                     | ie can transmit to this input socket.                                                     |                            |
| Allow                                                        | IP address or key for sender Serial number Description                                    | Active Remove              |
|                                                              |                                                                                           | New                        |
| Destinations                                                 |                                                                                           |                            |
| Stream to                                                    | Destand TD address Date Description A                                                     | ative Demove               |
|                                                              | Protocol IP address Port Description A                                                    | ctive Remove               |
|                                                              |                                                                                           | New                        |
| Charam DTND                                                  |                                                                                           |                            |
| Stream KIMP                                                  | Add new RIMP stream                                                                       |                            |
| TCP on request                                               | Active:                                                                                   |                            |
|                                                              |                                                                                           |                            |
|                                                              | From port: 5010                                                                           |                            |
|                                                              | From port: 5010                                                                           |                            |
| SRT on request                                               | From port: 5010                                                                           |                            |
| SRT on request                                               | From port: 5010                                                                           |                            |

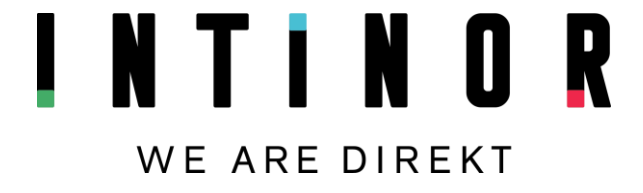

# HowTo 07 – getting prepared for 24/7 Assign alarms in ISS

There a several ways to remote control the unit

### • Via static IP

covered in HowTo #01

### **2** Via IP2 in management mode

The ETH-port "IP2" per default is in management mode, allowing you to use an ETHcable to connect your latop to IP2 on the back of the unit and receive an IP-address when you laptop is in dynamic mode. Pleasse note there is a DHCP-server behind IP2 when used in management mode. Never connect to your LAN to avoid conflicts. front panel: read-out the current IP for IP2 (which might be 172.50.99.1) Browser: enter: <u>https://172.50.99.1</u> GUI: enter login+password

### when there is no front-panel on a system such as Direkt router lite

Windows:use the Windows "command promt" or similarenter:ipconfig + hit "ENTER"read-out:IP-address of laptopBrowser:IP-address ending with xxx.xxx.1

### Via IP2 when in static mode

front panel: read-out the current IP for IP2 (which might be 192.168.1.x) Browser: enter: 192.168.1.x

## • Via external IP with https = 443 port forwarding

a port 443 forwarding to the static IP of a system must be enabled in the "IP-router" Broswer: enter "https://external-IP"

### Get an online session via skype or teamviewer

Skype: martin.weberatintinor

Or call +49-176-231 322 65

All the best

martin.weber@intinor.se sales manager europe

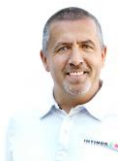

# Network monitoring: Martin\_evaluation\_delay test

### 2020-02-26 09:23:19

Logged in as: Intinor - Log out - [Drop admin] Intinor support: +46-(0)90-3493905

#### Network | Units | 4-wi

Show last 10 min v update
Network status 09:13:15-09:23:15

| Direkt route                                                                                                    | [ <mark>]</mark> ( <u>95</u>   | 5.91.239.5                          | <u>6 / 192.10</u> |                      |                               |  |
|----------------------------------------------------------------------------------------------------|--------------------------------|-------------------------------------|-------------------|----------------------|-------------------------------|--|
| Enc 1 - PC                                                                                                    | iM:                            |                                     |                   | 1                    |                               |  |
| Enc 2 - Muktivie                                                                                                    | 09:14:15                       | 5 09:16:15                          | 09:               | 18:15                |                               |  |
|                                                                                                    | No errors                      | Few errors:                         |                   |                      | Many                          |  |
| <ul> <li>Encoder 2: Enc 2 - Muktiview LL encodes Multiview (3.2 Mbps)</li> <li>HDMI out: Input signal missing</li> </ul> |                                |                                     |                   |                      |                               |  |
| Alarm                                                                                                    | (no active al<br>edit alarm se | arms)<br>ettings                    |                   |                      |                               |  |
| Remote control                                                                                                    | remote cont                    | remote cont Hardware alarm          |                   |                      |                               |  |
| Edit                                                                                                    | <u>edit</u>                    | the unit is not behaving correctly. | leaches the t     | emperature an        | ann chreshnold                |  |
| Unit info                                                                                                    | unit info                      | Hardware alarm                      | active:           |                      |                               |  |
| Debug dump                                                                                                    | Create and                     | Temperature alarm thr               | eshold:           | 75                   | °C                            |  |
|                                                                                                    |                                | Threshold for temperature alarm rec | overy:            | 65                   | ]•c                           |  |
|                                                                                                    |                                | Fan alarm thr                       | eshold:           | 100                  | RPM                           |  |
|                                                                                                    |                                | Threshold for fan alarm rec         | overy:            | 500                  | RPM                           |  |
|                                                                                                    |                                | Memory alarm thre                   | eshold:           | 5                    | % free                        |  |
|                                                                                                    |                                | Threshold for memory alarm rec      | overy:            | 10                   | % fre                         |  |
|                                                                                                    |                                | Email add                           | resses:           | support<br>(comma se | @intino_se,<br>eparater list) |  |
|                                                                                                    |                                |                                     |                   |                      |                               |  |

Telephone numbers for SMS messages: (comma separated lis Send message when alarm is reset:

#### Connection alarm

Alarm is triggered when the ISS server has not had any contact with the unit during the cor reestablished and been active for the specified time period.

| Connection alarm active:                       |      |
|------------------------------------------------|------|
| No connection time period to set off alarm:    | 10 m |
| Connection reestablished time period for alarm | 5 m  |

# **NTINO** WE ARE DIREKT

|                                                                                      | 2         |
|--------------------------------------------------------------------------------------|-----------|
| Search:                                                                              | ╣         |
| e talkback groups   Users   Streams   System setting                                 | <u>]S</u> |
|                                                                                      |           |
| Permalir                                                                             | ık        |
|                                                                                      |           |
| <u>168.0.18</u> ) <b>1 alarms!</b> 0/0/0                                             |           |
| Remote control                                                                       |           |
| verrors: Very many errors:                                                           |           |
| Inected:                                                                             |           |
| _                                                                                    |           |
| _                                                                                    |           |
|                                                                                      |           |
| old, if any of the units fans spins slower than its threshhold, or if a harddrive in |           |
| Test                                                                                 |           |
|                                                                                      |           |
|                                                                                      |           |
|                                                                                      |           |
|                                                                                      |           |
|                                                                                      |           |
| , ENTER YOUR OWN EMAIL-ADDRESS                                                       |           |
|                                                                                      |           |
| t)                                                                                   |           |
|                                                                                      |           |
| figured time period. The alarm will be reset when a connection has been              |           |
| Test                                                                                 |           |
| ninutes                                                                              |           |
| ninutes                                                                              |           |

# HowTo 08 – assigning user rights User rights per system

## **0** administrator password

please go to system-password

### **2** user rights per user

please go system-users assign individual password per user assign individual rights per user

when a project is finished or when a user leave the organisation you can easily delete the user.

### Get an online session via skype or teamviewer Skype: martin.weberatintinor

Or call +49-176-231 322 65

All the best

martin.weber@intinor.se sales manager europe

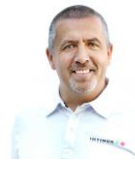

| Via ISS as admin<br>Direkt router rack x6 /D00810 (ready for KASAT too)<br>Change password |
|--------------------------------------------------------------------------------------------|
|                                                                                            |
| Router panel Video mixer Status Active settings Profiles System Support Files              |
| System settings Firmware Data costs Password Users                                         |
| Now processed for 'admin'                                                                  |
|                                                                                            |
| New password:                                                                              |
| Verify new password:                                                                       |
|                                                                                            |
| Old password for 'admin'                                                                   |
| Your old password:                                                                         |
|                                                                                            |
|                                                                                            |
| Change password                                                                            |
|                                                                                            |
|                                                                                            |

Via ISS as admin

Direkt router rack x6 /D00810 (ready for KASAT too)

Add new user

Router panel Video mixer Status Active settings Profiles System Support Files

System settings Firmware Data costs Password Users

Add new user

| Username:          |                                          |                  |
|--------------------|------------------------------------------|------------------|
| Password:          |                                          | Verify password: |
| Main role:         | user v 🛈                                 | •                |
| User permissions   | :                                        |                  |
| Media bank:        | user v 🛈                                 |                  |
| Recording:         | user v 🛈                                 |                  |
| Test picture:      | user 🗸 🛈                                 |                  |
| Encoding settings: | user 🗸 🛈                                 |                  |
| SDI in 1:          | video administrator $ \smallsetminus $   | 0                |
| SDI in 2:          | video administrator $ \smallsetminus $   | 0                |
| IP stream in 1:    | video administrator $$                   | 0                |
| IP stream in 2:    | video administrator ${\scriptstyle\lor}$ | 0                |
| IP stream in 3:    | video administrator $$                   | 0                |
| IP stream in 4:    | video administrator $$                   | 0                |
| IP stream in 5:    | video administrator $$                   | 0                |
| IP stream in 6:    | video administrator $$                   | 0                |
| Video mixer:       | video administrator 🗸                    | 1                |

# WE ARE DIREKT

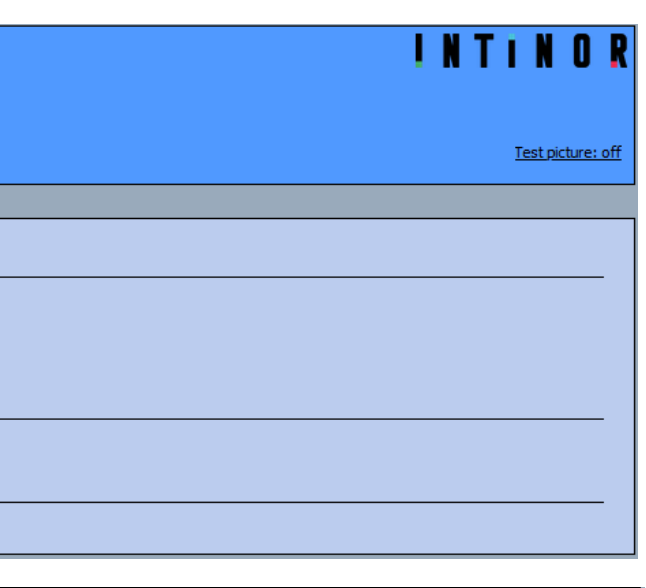

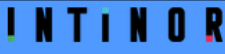

Test picture: off